## Arquivo \*.ica associado a outro programa (Windows 10)

10/07/2025 20:17:52

## Imprimir artigo da FAQ

| Categoria:                                                                                                    | Citrix Workspace | Votos:              | 0                                           |   |
|----------------------------------------------------------------------------------------------------|------------------|---------------------|---------------------------------------------|---|
| Estado:                                                                                                    | público (todos)  | Resultado:          | 0.00 %                                      |   |
| Idioma:                                                                                                    | pt_BR            | Última atualização: | Qui 20 Ago 17:15:18 2020 (America/Sao_Paulo | ) |
|                                                                                                    |                  |                     |                                             |   |
| Palavras-chave                                                                                                    |                  |                     |                                             |   |
| citrix workspace, ica, associação, windows 10                                                                                                    |                  |                     |                                             |   |
|                                                                                                    |                  |                     |                                             |   |
| Dúvida (ou problema) (público)                                                                                                    |                  |                     |                                             |   |
| - O arquivo *.ica está associado a outro programa e não abre o desktop<br>compartilhado ou os programas USP pelo portal.                                                                                                    |                  |                     |                                             |   |
| Resposta (ou solução) (público)                                                                                                    |                  |                     |                                             |   |
| SOLUÇÃO A: Abaixo será mostrado a primeira alterativa para resolver este<br>problema.                                                                                                    |                  |                     |                                             |   |
| 1. Clique no botão Iniciar (1) e depois em Configurações (2);                                                                                                    |                  |                     |                                             |   |
| 2. Clique em Aplicativos;                                                                                                    |                  |                     |                                             |   |
| 3. Clique em Aplicativos padrão e na tela da direita role a página para baixo;                                                                                                    |                  |                     |                                             |   |
| 4. Clique em Redefinir e verifique se funcionou.                                                                                                    |                  |                     |                                             |   |
| SOLUÇÃO B: Abaixo a segunda alterativa de solução caso a primeira não<br>funcione.                                                                                                    |                  |                     |                                             |   |
| L. Abrir o windows Explorer (Win + R), navegar até a pasta onde o arquivo<br>aunch.ica foi salvo (normalmente fica em C:\Users\ <nome login="">\Downloads ),<br/>clicar com o botão direito do mouse sobre o arquivo launch.ica e selecionar<br/>Propriedades;</nome> |                  |                     |                                             |   |
| 2. Na de propriedades do arquivo launch.ica, clique no botão Alterar ;                                                                                                    |                  |                     |                                             |   |
| 3. Selecione Citrix Connection Manager (1), se esta opção não estiver<br>disponível, clique em Mais aplicativos (2);                                                                                                    |                  |                     |                                             |   |
| 4. Role até o final e clique em Procurar outro aplicativo neste PC;                                                                                                    |                  |                     |                                             |   |
| 5. Navegue até a pasta C:\Arquivos de Programa (x86)\Citrix\ICA Client<br>(C:\Program Files (x86)\Citrix\ICA Client), procure pelo arquivo wfcrun32.exe<br>e selecione-o, clique em Abrir e depois em OK na janela anterior.                                          |                  |                     |                                             |   |